## **READ AND SAVE THESE INSTRUCTIONS**

The illustrations in this document are generic; your control appearance may be slightly different from the ones shown.

A WARNING Electrical wiring must be done by qualified personnel in accordance with all applicable codes and standards. Before connecting wires, unplug the unit or switch power off at service panel and lock service disconnecting means to prevent power from being switched on accidentally. Always wear safety glasses and gloves while performing these instructions. CAUTION Failure to comply with the following can cause erratic operation of the control and/or unit: • Never install more than one main wall control per ventilation unit. • Keep control low voltage wiring at least 1 foot (305 mm) away from motors, lighting balast, light dimming circuit and power distribution panel. Do not route control wiring alongside house power wiring. Ensure the wires are securely connected. This control is compatible with all AI and N series units. ① Unplug the ventilation unit. 6 Strip the end of the cable to access the 4 wires (about 3"). Strip the end of each wire (about 1/4"). Connect the wires to the terminals, regardless of 6 the wire color. Note which wire color has been chosen for each terminal. (2)Unscrew the screw located on the underside of the wall control. VC0217 Separate the front module from the mounting plate by lifting its bottom part. CAUTION Be careful not to pinch wires when reinstalling the front module on the mounting plate. VC0219 NOTE: If the control is to be installed in an electric box, do not perform steps 3 and 4.  $\overline{7}$ Install the front module on the mounting plate. Fix both parts by screwing the screw on the underside 3 Using the mounting plate, mark the of the wall control. hole opening and screw locations at the desired height on the wall. VC0218 (8) Perform the electrical connection to the terminal connector of VC0255 the unit, as shown below. For more details, refer to the installation manual of the ventilation unit. Ø 3/16", typ. NOTE: To avoid miswiring, refer to the notes taken at step 0to match the wire color with the right terminal. 4 Cut the hole opening using the mark previously drawn (1/8" outside the Щ 12V Å å mark is recommended). Drill both WALL CONTROL REAR VIEW screw holes (3/16" Ø) in wall and insert the wall anchors (included). VC0244A (5) Fix the mounting plate to the wall using the screws provided. In the ventilation unit in power source.

**P**RELIMINARY SETTINGS

Set the Language and the Day and time screens following your preferences.

C LANGUAGE

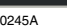

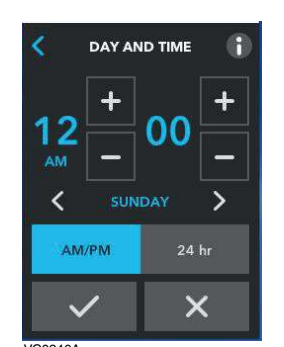

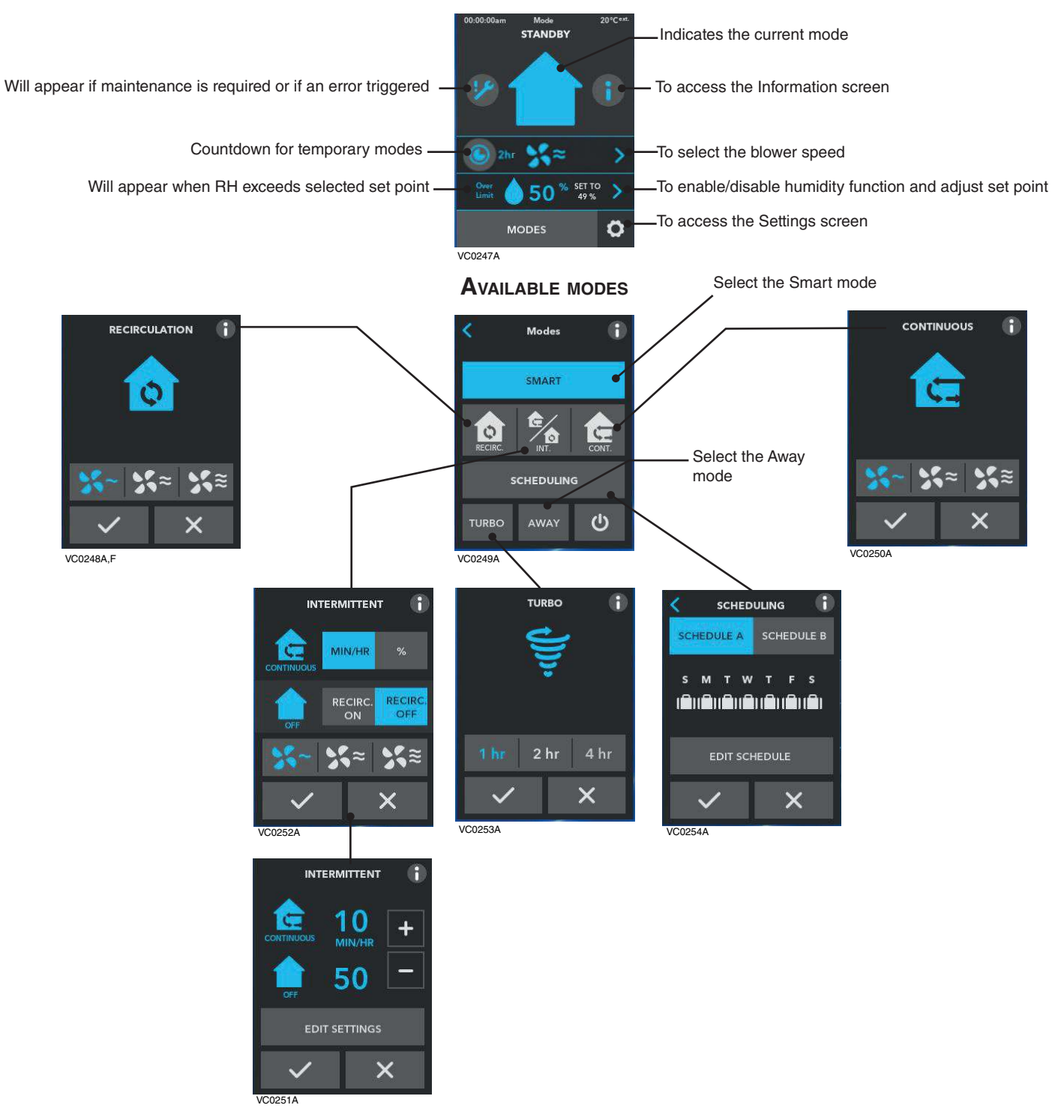

NOTES: Some features may not be available on all units. The temperature displayed on ADVANCED TOUCHSCREEN wall control may vary by 5°C (9°F) (more or less) compared to the outside temperature since the temperature sensor is located inside the unit to ensure a reading that optimizes Virtuo Air Technology™ algorithms.

| NAVIGATION KEYS |                                                                                 |  |  |
|-----------------|---------------------------------------------------------------------------------|--|--|
| >               | To access next screen                                                           |  |  |
| <               | To access previous screen                                                       |  |  |
| ~               | To confirm                                                                      |  |  |
| ×               | To exit screen without saving                                                   |  |  |
| (1)             | To get more information on the action(s) to perform on the corresponding screen |  |  |

## TROUBLESHOOTING

| PROBLEM                                         | Possible cause(s)                                | SOLUTION(S)                                                                          |
|-------------------------------------------------|--------------------------------------------------|--------------------------------------------------------------------------------------|
| The screen is not powered                       | The ventilation unit is not powered              | Plug the ventilation unit                                                            |
|                                                 | Miswiring/Damaged wire/Contact between wires     | Check wall control wiring                                                            |
|                                                 | The connector J15a is not connected properly     | Check J15a connector connection                                                      |
|                                                 | The wall control is not operational or defective | Check if it uses the same isolated power circuit as the unit on the electronic board |
|                                                 |                                                  | Replace the electronic assembly                                                      |
| The screen is powered but displays error 50     | Miswiring/Broken wire                            | Check wall control wiring                                                            |
| The touch screen does not work for all the keys | Defective control                                | Replace the electronic assembly                                                      |

## **VEUILLEZ LIRE ET CONSERVER CES DIRECTIVES**

Les illustrations de ce document sont générales; l'apparence de votre commande peut légèrement différer de celles-ci.

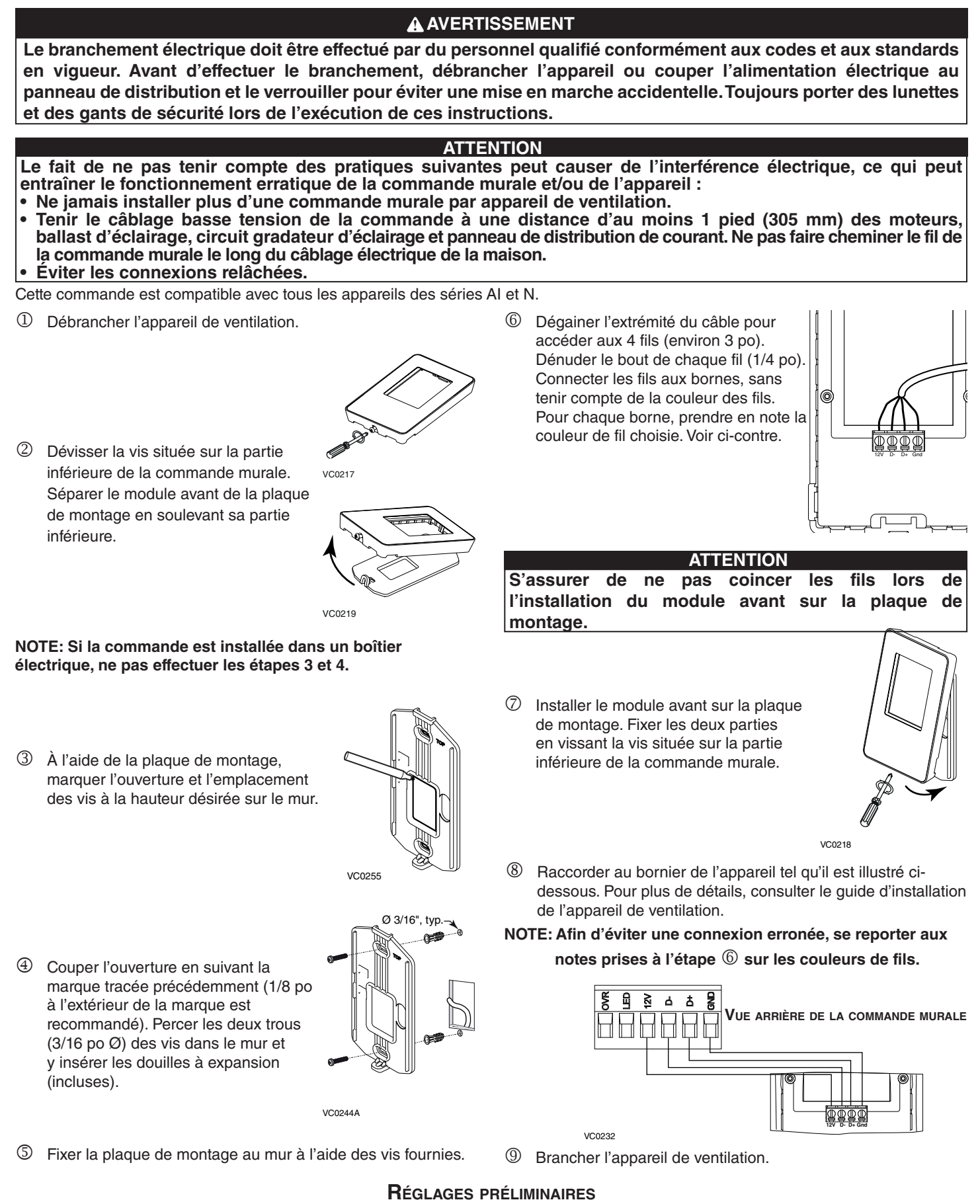

Effectuer le réglage des écrans Langue / Jour et heure selon vos préférences.

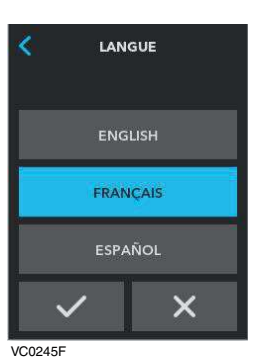

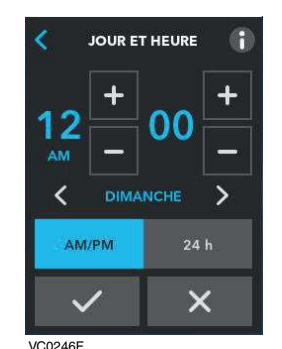

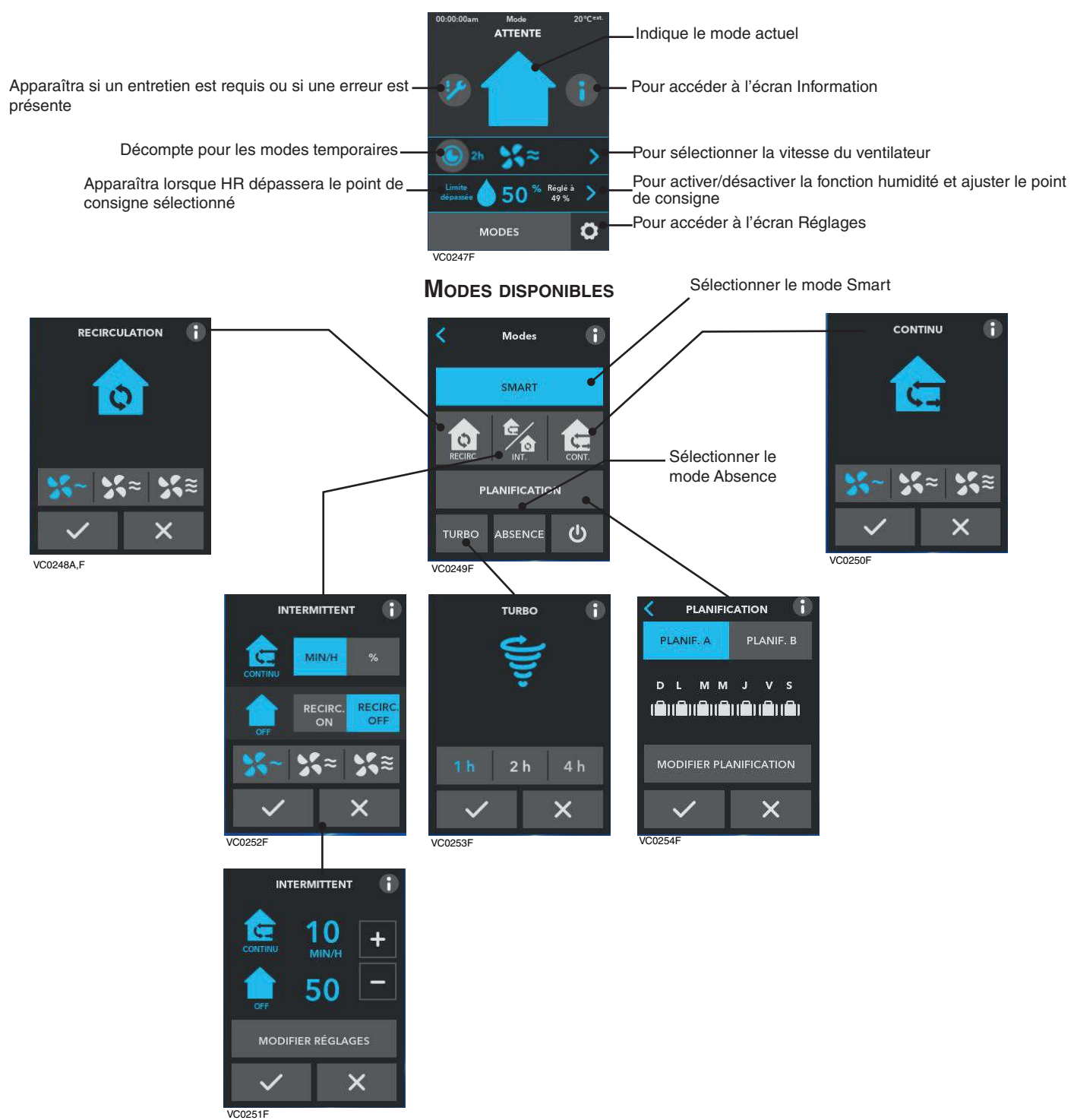

NOTES: Certaines caractéristiques peuvent ne pas être disponibles sur tous les appareils. La température affichée sur la commande murale AVANCÉE À ÉCRAN TACTILE peut varier de plus ou moins 5°C (9°F) par rapport à la température extérieure puisque le capteur de température est situé à l'intérieur de l'appareil pour assurer une lecture qui optimise les algorithmes de la technologie Virtuo.

| TOUCHES DE NAVIGATION |                                                                                            |  |
|-----------------------|--------------------------------------------------------------------------------------------|--|
| >                     | Pour accéder à l'écran suivant                                                             |  |
| <                     | Pour accéder à l'écran précédent                                                           |  |
| ~                     | Pour confirmer                                                                             |  |
| ×                     | Pour quitter l'écran sans sauvegarder                                                      |  |
|                       | Pour obtenir plus d'information sur l'/les action(s) à effectuer sur l'écran correspondant |  |

DÉDANNACE

| Problème                                                  | CAUSE(S) POSSIBLE(S)                                             | SOLUTION(S)                                                                                                 |  |  |
|-----------------------------------------------------------|------------------------------------------------------------------|----------------------------------------------------------------------------------------------------|--|--|
| L'écran n'est pas alimenté                                | L'appareil de ventilation n'est pas alimenté                     | Brancher l'appareil de ventilation                                                                          |  |  |
|                                                           | Erreur de connexion/Fil endommagé/<br>Contact entre les fils     | Vérifier le câblage de la commande murale                                                                   |  |  |
|                                                           | Le connecteur J15a n'est pas connecté<br>correctement            | Vérifier la connexion du connecteur J15a                                                                    |  |  |
|                                                           | La commande murale n'est pas<br>fonctionnelle ou est défectueuse | Vérifier si elle utilise le même circuit<br>d'alimentaion isolé que l'appareil sur la<br>carte électronique |  |  |
|                                                           |                                                                  | Remplacer l'assemblage électronique                                                                         |  |  |
| L'écran est alimenté, mais affiche<br>l'erreur 50         | Erreur de connexion/fil brisé                                    | Vérifier le câblage de la commande murale                                                                   |  |  |
| L'écran tactile ne fonctionne pas pour toutes les touches | Commande défectueuse                                             | Remplacer l'assemblage électronique                                                                         |  |  |